# Fenêtres dans Windows

Enseignants : Pr CO Bagayoko, M. A Anne

Durée : 15 minutes

Environnement : Windows 7

## Objectifs

A l'issue de cette séance, l'apprenant doit être capable de :

- 1. expliquer comment démarrer une application
- 2. nommer les différents éléments de la fenêtre d'une application
- 3. expliquer comment arrêter une application.

#### **Ressources recommandées**

Présentation du bureau de Windows 11 [internet]. Disponible à : http://ekladata.com/bZiappUQtnG8nW\_gXT1XIBywkk/WINDOWS-10-\_-Le-bureau.pdf

## Fenêtre

Sous Windows, une fenêtre est l'espace créé à l'écran par une application en cours d'exécution. Il permet à l'utilisateur d'interagir avec ladite application. Une fenêtre comprend :

- 1. barre de titre
- 2. boutons de la fenêtre : réduire, agrandir, fermer
- 3. barre de menus
- 4. barre des outils
- 5. zone de travail
- 6. barre d'état
- 7. barres de défilement

#### Démarrer une application

Pour démarrer une application :

- 1. Double cliquer sur l'icône de l'application située sur le bureau
- 2. Ou alors cliquer sur le menu Démarrer puis cliquer sur le nom de l'application.

### **Fermer l'application**

Pour fermer une application, cliquer sur le bouton de fermeture de la fenêtre sous forme de X qui se trouve à l'angle supérieure droite de la fenêtre.